弥生販売24リリースノート

2024/6/25更新 SSL西

| 18-23-5 | 法令改正への対応                                                               | 新機能の迫加                                                                      | 操作工業                                                                          | 五目今族正                                                   |
|---------|------------------------------------------------------------------------|-----------------------------------------------------------------------------|-------------------------------------------------------------------------------|---------------------------------------------------------|
| ··-/3/  | 適格請求書等保存方式(インボイス制度)                                                    | **/10次日とマンメニノル                                                              | 饭把以苗                                                                          | 小米口珍正                                                   |
|         | ・在庫金額に対して仕入税額控除を反映した項目を追加                                              |                                                                             |                                                                               |                                                         |
|         | 在庫一覧表、売上原価更新に仕入税額控除を反映した在庫金額を表示する項目を追加                                 |                                                                             |                                                                               |                                                         |
|         | 売上原価更新で仕入税額控除を反映した在庫単価を売上原価へ更新できるようになりました                              |                                                                             | <ul> <li>・ 週格請求書寺保存方式の帳票印刷で、明細部の消費祝額も項目見出しに祝率を表示するように変</li> </ul>             |                                                         |
|         | 仕入伝票に入力した仕入税額控除を反映して在庫単価を計算できるようになりました                                 |                                                                             | 史                                                                             |                                                         |
| 27.0.1  | 遵入時在庫入力に、什入税額控除を反映させるための項目「在庫単価控除後]を追加                                 |                                                                             |                                                                               |                                                         |
|         | Charles (1997) (1997) (1997) (1997) (1997) (1997) (1997) (1997) (1997) |                                                                             | <ul> <li>・請求明細書画面、支払明細書画面にある「今回売上額」「今回仕入額」に表示する金額を、税込</li> </ul>              |                                                         |
|         |                                                                        |                                                                             | 全類/税坊全額で切り様々で表示できるとうにかりました                                                    |                                                         |
|         |                                                                        |                                                                             | <ul> <li>・支払 明細津の印刷 雷子送信の「合同仕入類」を授抜全額に切り替えて出力できるとうにかりま</li> </ul>             |                                                         |
|         |                                                                        |                                                                             | 人口引起目の中期、電子と目の「子田仁八畝」を抗放金融に分子目だと出力とどるようになりな<br>した。これに伴い、古北田細津の新聞の主元た「当書铅版」に亦再 |                                                         |
|         |                                                                        | ・デジタルインボイスの送信(デジタルインボイス送受信サービス)に対応                                          | した。 これに言い、 久気労福昌の 編編の 及水で [活発光版] に 文文                                         |                                                         |
|         |                                                                        | ・ シングルインボイスの広信(シングルインボイス広文信) こへ)に対応<br>請求事発行画面 請求明細事画面からデジタルインボイス送信を実行すると ス |                                                                               |                                                         |
|         |                                                                        |                                                                             |                                                                               |                                                         |
|         |                                                                        | マート記念官理を推由して、請求書をデジダルインホイスとして特息尤に送信でき                                       | ・請求書発行画面のボタン [Peppol] [電子送信] を [デジタルインボイス送信] [PDF送信] に                        |                                                         |
|         |                                                                        |                                                                             | 変更                                                                            |                                                         |
|         |                                                                        | ※テジタルインホイス送信を利用するには、弥生販売のあんしん保守サホートへの                                       |                                                                               |                                                         |
|         |                                                                        | 加人が必要                                                                       |                                                                               |                                                         |
|         |                                                                        | また、スマート証憑管理と弥生販売で事前の設定が必要                                                   |                                                                               |                                                         |
| 27.1.1  |                                                                        |                                                                             | ・得意先台帳、得意先リストにある[出力方法]の選択肢「電子送信」「Peppol送信」を「PDF返                              |                                                         |
|         |                                                                        |                                                                             | 信」「デジタルインボイス送信」に変更                                                            |                                                         |
|         |                                                                        |                                                                             | <ul> <li>弥生販売で複数の事業所データを使用している場合、事業所データごとにスマート証憑管理の</li> </ul>                |                                                         |
|         |                                                                        |                                                                             | データ領域へ連携できるようになりました                                                           |                                                         |
|         |                                                                        |                                                                             | ※スマート証憑管理で複数事業所データを運用するには、別途申し込みが必要                                           |                                                         |
|         |                                                                        |                                                                             | 詳細は「『スマート証憑管理』で複数事業所データの管理をご希望のお客さまへのお知らせ」を確                                  |                                                         |
|         |                                                                        |                                                                             | 570<br>570                                                                    |                                                         |
|         |                                                                        |                                                                             | ※弥生販売からスマート証憑管理への連携機能を利用するには、弥生販売のあんしん保守サポート                                  |                                                         |
|         |                                                                        |                                                                             | への加入が必要                                                                       |                                                         |
|         |                                                                        | ・売上伝票から出力する帳票(納品書、領収証)、入金伝票から出力する領収証を                                       |                                                                               |                                                         |
|         |                                                                        | PDF送信できるようになりました                                                            |                                                                               |                                                         |
|         |                                                                        | ・売上伝票から出力する帳票(納品書、領収証)、入金伝票から出力する領収証の                                       |                                                                               |                                                         |
| 27.2.1  |                                                                        | 印刷時に帳票の控え保存ができるようになりました                                                     |                                                                               |                                                         |
|         |                                                                        | 印刷と同時に帳票のPDFファイルが生成されて、スマート証憑管理へ保存                                          |                                                                               |                                                         |
|         |                                                                        | ・PDF送信や白紙印刷で使用する書式に「弥生 334501 納品書(罫線あり)」が追                                  |                                                                               |                                                         |
|         |                                                                        | カロ                                                                          |                                                                               |                                                         |
|         |                                                                        |                                                                             |                                                                               | Ver.27.2.1で発生する以下の不具合に対応                                |
|         |                                                                        |                                                                             |                                                                               | ・見積書、受注伝票、発注伝票で、作成した伝票を登録せずに印刷ボタンを押下し                   |
|         |                                                                        |                                                                             |                                                                               | た場合に表示される伝票の登録確認メッセージで[はい]を選択しても、伝票が登                   |
| 27.2.2  |                                                                        |                                                                             |                                                                               | 録されない                                                   |
|         |                                                                        |                                                                             |                                                                               | <ul> <li>・売上伝票、入金伝票から登録と同時に印刷すると、印刷されないことがある</li> </ul> |
|         |                                                                        |                                                                             |                                                                               | <ul> <li>・売上伝要 入会伝要の連続印刷画面から伝要のエクスポートができない</li> </ul>   |
|         |                                                                        | ・支払書のデジタルインボイスに対応                                                           | ・支払書発行画面のポタン「送信]を「PDF送信]に変更                                                   | <ul> <li>・軽微な不具合を修正</li> </ul>                          |
|         |                                                                        | 支払書発行画面、支払明細書画面からデジタルインポイス送信を実行すると 支払                                       | ・什入先台帳、什入先リストにある項目「電子送信」を「出力方法」に変更し、 選択肢を「印刷」                                 |                                                         |
| 27.3.1  |                                                                        | 書をデジタルインボイスとして什入先に送信できるようになりました                                             | 「PDF送信」「デジタルインボイス送信」に変更                                                       |                                                         |
|         |                                                                        | ※デジタルインボイス送信を利用するには、弥生販売のあん」(保守サポートへの                                       | Contracting to the test of the Maling Provide                                 |                                                         |
|         |                                                                        | 加入が必要 また スマート証拠管理と改生販売で重前の設定が必要                                             | ※支払書、仕入先台帳、仕入先リストは、弥生販売 スタンダードにはありません。                                        |                                                         |
|         |                                                                        | ○時八次必要。また、ハキ 「曲ぶ自社に所工成化で学的の政定が必要。 ・目標書 注仕書(高注仁書) 注仕書(為注仁書)たDDC送信ペキチャンにす。    |                                                                               |                                                         |
| 1       |                                                                        | - 元頃首、江入明首(文江山宗)、江入首(元江広宗)をPDF返信できるようにな<br>しました                             |                                                                               |                                                         |
| 27.4.1  |                                                                        | フォレル。<br>、日藤書 注古諸書 (英注仁商) 注古書 (及注仁商) の印刷味に解商の特にに有                           |                                                                               |                                                         |
| 27.4.1  |                                                                        | ・元頃吉、江入詞音(文注伝示)、注入音(元注伝示)の印刷時に販票の控え保存                                       |                                                                               |                                                         |
| 1       |                                                                        | かでさるようになりました。印刷と同時に吸票のPDFファイルが生成されて、ス                                       |                                                                               |                                                         |
| 1       |                                                                        | マート証憑管理へ保存されます。                                                             |                                                                               |                                                         |

弥生販売23リリースノート

2024/2/21更新 SSL西

| バージョン  | 法令改正への対応<br>適格請求書等保存方式(インポイス制度)                                                                                                    | 新機能の追加                                                                                                    | 機能改善                                                                                                    | 不具合修正                                                                                                    | メモ                                                                                                    |
|--------|----------------------------------------------------------------------------------------------------|----------------------------------------------------------------------------------------------------|----------------------------------------------------------------------------------------------------|----------------------------------------------------------------------------------------------------|----------------------------------------------------------------------------------------------------|
| 26.0.1 | 支払明細書の適格請求書等保存方式での発行に対応しました(※)。<br>/仕入先台帳(仕入先リスト)に入力した仕入先の適格請求書発行事業者の登録番号を<br>支払明細書に出力                                                                                                    |                                                                                                    | ・領収証の発行時、領収証に出力する日付を処理日と伝票日付から選択<br>できるようになりました。<br>出力する日付を伝票日付にするには、[印刷]画面の[書式の設定]で<br>[領収証印刷条件]タブを開いて設定<br>・(10.急便の送り状発行システム「e飛伝III」へのデータ書き出しに対<br>応 |                                                                                                    |                                                                                                    |
| 26.0.2 |                                                                                                    |                                                                                                    |                                                                                                    | <ul> <li>「ツール」メニューの 「データ管理」で [最適化] をクリック<br/>すると「テーブル[HikaeHozon]のインデックス再構築が行えません<br/>でした」とメッセージが表示されて、事業所データの最適化ができ<br/>ない不具合に対応</li> </ul>                            |                                                                                                    |
| 26.0.3 |                                                                                                    |                                                                                                    |                                                                                                    | <ul> <li>・スマート証憑管理へ請求明細書(合計請求書)の電子送信または</li> <li>控え保存を行った場合、スマート証憑管理の金額が正しく表示されないことがある不具合に対応</li> </ul>                                                                 |                                                                                                    |
| 26.1.1 | <ul> <li>・仕入先台帳に適格請求書発行事業者を区別する項目[請求書区分]を追加</li> <li>Ver.26.1.1アップデート前に登録していた仕入先は適格請求書発行事業者として値が設定される</li> <li>仕入先が適格請求書発行事業者でない場合は変更する必要がある</li> <li>・仕入伝票に仕入税額控除率を設定する項目[仕入税額控除]を追加</li> <li>Ver.26.1.1アップデート前に登録していた仕入伝票の[仕入税額控除]は「区分 100%」と表示</li> <li>・仕入棚搬表の画面、印刷、Excel書き出し、エクスボートに[仕入税額控除]が出力されるようになりました。</li> <li>税転線が「外税/払締時」「内税/払締時」の場合、支払締切時の消費税行が課税区分と<br/>仕入税額控除の組み合わせごとに表示されるようになりました。</li> <li>Ver.26.1.1で作成した仕訳に作成できるようになりました。</li> <li>Ver.26.1.1で作成した仕訳は、弥生会計(やよいの青色申告) Ver.29.2.1以降で取り込ん<br/>でください</li> <li>・[仕訳料目設定]画面にある[入金]タブ、[出金]タブの[会計仕訳税区分]に<br/>「仕入(適格)」「仕入(区分)」が追加</li> <li>・[仕訳件成年設定]画面の[出力範囲]で「期間指定」を設定した場合、[仕入]</li> <li>・「在票列転記」を選択できるようになりました</li> <li>・各種項目の追加に伴い、インボートゾエクスボート項目一覧を変更</li> </ul> |                                                                                                    |                                                                                                    |                                                                                                    | ・仕入明細表の集計について<br>[仕入明細表]の条件設定に仕入税額控除を絞り<br>込みできる機能を追加しました。この機能追加<br>伴い、オリジナルの条件設定を使用して集計して<br>いる場合、消費税行や伝票摘要が集計されない<br>「集計中にエラーが発生しました」と表示され、<br>集計できない場合もある<br>この現象を解消するには、弥生販売 23 Ver.26.2.1<br>以降へアップデートを行う。<br>すぐにアップデートできない場合は、以下の操作<br>を行い条件設定の再保存を行う |
| 26.1.2 |                                                                                                    |                                                                                                    |                                                                                                    | Ver.26.1.1で発生する仕入伝票の仕訳転送における以下の不具合に<br>対応しました。<br>、「合計転記」「日別転記」「仕入先別転記」「伝票別転記」で仕<br>訳転送すると一部の仕訳が作成されない<br>、「明細転記」で仕訳転送すると、支払締切時の消費税における一<br>部の勘定科目が「仕入高」にならず「仮払消費税等」になる |                                                                                                    |
| 26.2.1 |                                                                                                    | <ul> <li>- 弥生販売から仕入先へ支払明細書の電子送信ができるようになりました</li> <li>・支払明細書の印刷時に帳票の控え保存ができるようになりました。印刷と同時に</li> <li>帳票のPDFファイルが生成されて、スマート証憑管理へ保存</li> <li>※スマート証憑管理の利用設定が必要</li> </ul> | ・支払明細書の書式名「A4単票(縦)FAX用」を「A4単票(縦)FAX兼電子<br>送信用」に変更                                                                                                    | ・弥生会計(やよいの青色申告)への仕訳転送で、仕入税額控除が<br>「区分 80%経過措置」「区分 50%経過措置」「区分 20%<br>低力 80%経過措置」「区分 50%経過措置」「区分 控除不可」の<br>仕訳を取り込めないことがある不具合に対応                                          |                                                                                                    |